# MANUAL FOR REGISTRATION & CHOICE FILLING FOR WB UG MEDICAL, DENTAL & AYUSH COUNSELLING 2021

## URL: <u>https://wbmcc.nic.in/ug</u> or <u>https://wbmcc.nic.in</u>

# Candidates' User Manual for Registration & Choice Filling

Department of Health & Family Welfare, GoWB Swasthya Bhavan, GN-29, Sector-V, Salt Lake, Kolkata-700091

*Disclaimer*: The document is sole property of Department of Health & Family Welfare, Government of West Bengal which in any case may not be copied, reproduced in any format including electronic medium without the knowledge and consent of the Department or NIC West Bengal State Centre, Kolkata

### Registration and Choice Filling for NEET UG 2021 qualified candidates willing to participate in WB State Quota, Private Management Quota, NRI Quota and All India Quota (for AYUSH Private Colleges) Counselling 2021 (purely indicative)

The NEET UG 2021 qualified candidates who are already enrolled and paid the Counselling fee to participate in WB State Quota, Pvt. Management Quota, NRI Quota and AIQ (AYUSH private colleges) Counselling 2021 can register in the Counselling process and exercise their choices of seat and Institution. To register candidate have to follow the link "**Candidate Login**" in the UG Counselling website <u>https://wbmcc.nic.in/ug</u> :-

|                                     | Online I                                         | Medical/Dental/AYUSH Seat Allotment Process<br>Department of Health & Family Welfare<br>Government of West Bengal                                          |                                                                                                    |                               |                                                                  |  |  |  |
|-------------------------------------|--------------------------------------------------|----------------------------------------------------------------------------------------------------|----------------------------------------------------------------------------------------------------|-------------------------------|------------------------------------------------------------------|--|--|--|
| Home                                | Counselling Process                              | Counselling Schedule                                                                                                    | Participating Institutions                                                                                       | Contact Us                    |                                                                  |  |  |  |
| Online Serv                         | ices                                             | West Bengal UG Medical/Dental/AYUSH Online News/Events                                                                                                    |                                                                                                    |                               |                                                                  |  |  |  |
| Enrollment & Fee Payment            |                                                  |                                                                                                    |                                                                                                    |                               |                                                                  |  |  |  |
| View Transaction Id                 |                                                  | From 2013 WBMCC took up the                                                                                                    | From 2013 WBMCC took up the responsibility of undergraduate Medical and                                          |                               |                                                                  |  |  |  |
| <ul> <li>Slip Generation</li> </ul> |                                                  | Dental Counselling in compliance to the orders of Honourable Supreme Court<br>of India, Counselling of 15% of seats in government colleges is done through |                                                                                                    |                               |                                                                  |  |  |  |
| <ul> <li>Candidate Login</li> </ul> |                                                  | All India Quota Counselling by Medical Counselling Committee, DGHS, New<br>Delhi. Counselling of remaining 85% seats in government colleges, state         |                                                                                                    |                               |                                                                  |  |  |  |
| Download                            |                                                  | quota seats in private colleges, management quota seats & NRI quota seats is<br>conducted by WBMCC. Department of Health & Family Welfare. Government of   |                                                                                                    |                               |                                                                  |  |  |  |
| o Seat Matr                         | ix                                               | West Bengal, Swasthya Bhawan. This year UG-AYUSH Counselling will also be<br>conducted along with UG-Medical and Dental Counselling.                       |                                                                                                    |                               |                                                                  |  |  |  |
| FAQ                                 |                                                  |                                                                                                    | Notices                                                                                                    |                               |                                                                  |  |  |  |
| Oser Man                            | ual                                              | Counselling Process:                                                                                                    |                                                                                                    |                               |                                                                  |  |  |  |
|                                     |                                                  | 1. Enrollment & Online Fee Payment<br>2. Publication of Seat Matrix -Round 1<br>3. Registration, Choice Filling and Locking of Choices                     |                                                                                                    |                               |                                                                  |  |  |  |
|                                     |                                                  |                                                                                                    |                                                                                                    |                               |                                                                  |  |  |  |
|                                     |                                                  |                                                                                                    |                                                                                                    |                               |                                                                  |  |  |  |
|                                     |                                                  | <ol> <li>Seat Allotment Process – R</li> </ol>                                                                                                    | ound 1                                                                                                    |                               |                                                                  |  |  |  |
|                                     |                                                  | 5. Result Publication - Round                                                                                                    | 1                                                                                                    |                               |                                                                  |  |  |  |
|                                     |                                                  | <ol><li>Reporting for admission at</li></ol>                                                                                                    | the Allotted Institution - Round 1                                                                               |                               |                                                                  |  |  |  |
|                                     |                                                  | 7. Subsequent rounds                                                                                                    |                                                                                                    |                               |                                                                  |  |  |  |
|                                     |                                                  |                                                                                                    |                                                                                                    |                               |                                                                  |  |  |  |
|                                     |                                                  |                                                                                                    |                                                                                                    |                               |                                                                  |  |  |  |
| • Disc                              | laimer: This site is designed<br>The contents an | d and hosted by <b>National Informa</b><br>d data are provided by WBMCC and<br>For any further i                                                           | tics Centre, Ministry of Electronics<br>NIC will not be responsible for any<br>nformation, please contact WBMCC. | and Informat<br>discrepancies | tion Technology, Government of India.<br>s in contents and data. |  |  |  |

@Copyright DoH&FW

The candidate has to click on "New User Registration After Payment" for one time registration:-

|                 | Department of Health & Family Welfare                                                        |      |
|-----------------|----------------------------------------------------------------------------------------------|------|
| _               | Government of West Bengal                                                                    | _    |
|                 |                                                                                              | Hor  |
| Candidate Login |                                                                                              | 1101 |
|                 | Registered User Sign in                                                                      |      |
|                 |                                                                                              |      |
|                 | Password                                                                                     |      |
|                 | Login                                                                                        |      |
| New U           | Jser Registration After Forgot Password?                                                     |      |
| Payme           |                                                                                              |      |
|                 | Best view with IE 6 & above.                                                                 |      |
|                 | Caution. Tour IP address I's being monitored for security purpose.                           |      |
|                 | Key Features                                                                                 |      |
| 1 Confidential  |                                                                                              |      |
| protect the     | password.<br>password.                                                                       |      |
| 3. For security | reasons, after finishing your work, kindly click the LOGOUT button and close all the windows |      |
| 4. Candidates   | are advised to keep changing the Password at frequent intervals.                             |      |
|                 |                                                                                              |      |
|                 |                                                                                              |      |

The candidate has to provide personal information as per NEET UG 2021 filled up proforma/admit card, the payment transaction ID and the security pin, then click on to the button of "**Submit**". The details should match exactly as it appear in your NEET UG admit card. Any mismatch of data will not allow the candidate register.

| ¢ On                | Department of Health & Family Welfare<br>Government of West Bengal                      | rocess                |
|---------------------|-----------------------------------------------------------------------------------------|-----------------------|
|                     | New User                                                                                |                       |
| w User Registration |                                                                                         |                       |
| Please Enter        | the Roll No,Application No., Name, Mother's Name & Date of Birth as printed in your NEE | ET UG 2021 Admit Card |
|                     | Roll No: 9966009315                                                                     |                       |
|                     | Application No.: 889900099223                                                           |                       |
|                     | Transaction ID: TEST000000012                                                           |                       |
|                     | Candidate Name: DIPANJANA HAZRA                                                         |                       |
|                     | Mother's Name: JOYA HAZRA                                                               |                       |
|                     | Date of Birth: 17-04-1996 (DD-MM-YYYY)                                                  |                       |
|                     | Enter Security Pin: 816019                                                              |                       |
|                     | Security Pin: 816019                                                                    |                       |
|                     | Submit Reset                                                                            |                       |
|                     |                                                                                         |                       |
|                     |                                                                                         |                       |
|                     |                                                                                         |                       |
|                     |                                                                                         |                       |

The Agreement page appears. Read the Agreement details carefully and click on "I Agree" to proceed further:-

|                                                                                         | Government of West Bengal                                                                                                    |
|-----------------------------------------------------------------------------------------|----------------------------------------------------------------------------------------------------|
|                                                                                         |                                                                                                    |
|                                                                                         |                                                                                                    |
| Jreement                                                                                |                                                                                                    |
| I hereby agree to the following t                                                       | erms and conditions governing the admission process of WBMCC-NEET-UG – 2021:                                                                                |
| 1. I shall abide by rules and adm<br>UG Medical/Dental/AYUSH Sea                        | nission process of State Quota, NRI Quota, Private Management Quota & AYUSH Private College All India Quota<br>t as specified by the WBMCC.                 |
| <ol> <li>I know that during verification<br/>sub-category and gender, then I</li> </ol> | n of documents at the time of reporting, if any discrepancy is detected in original documents, including category,<br>may not be considered for Allotement. |
| 3. I know that the personal infor                                                       | mation provided by me is genuine and authentic.                                                                                                    |
| 4. I declare that I will not disclose<br>and neither WBMCC nor NIC is                   | e or share the password with anybody. I understand that I am solely responsible for safe guarding my password responsible for misuse of my password.        |
| 5. I am aware of the fee, bond et                                                       | conditions of the Institution that I am interested in and know that WBMCC has no role to play in that.                                                      |
|                                                                                         |                                                                                                    |

The details of the candidate will be displayed as per filled information in NEET UG 2021 and during the enrollment in Counselling. Candidate has to set a password and security question in case the password needs to reset again:-

|                                                          | Government of Hea                                                              | f West Bengal                                          | •                                 |
|----------------------------------------------------------|--------------------------------------------------------------------------------|--------------------------------------------------------|-----------------------------------|
|                                                          |                                                                                |                                                        |                                   |
| Roll No:<br>Candidate Name:<br>Father Name :<br>Remark : | 9966009315<br>DIPANJANA HAZRA<br>BIMAN KUMAR HAZRA<br>ELIGIBLE FOR ONLINE COUL | Rank :<br>Mother Name :<br>Date of Birth :<br>NSELLING | 90223<br>JOYA HAZRA<br>17-04-1996 |
| Candidate details as p                                   | er NEET UG 2021 Application Form —                                             |                                                        |                                   |
|                                                          | Ger<br>Cate<br>Physically Challen                                              | nder: FEMALE<br>gory: SC<br>ged : NO                   |                                   |
| onal Information to be pro                               | ovided by the Candidate                                                        |                                                        |                                   |
|                                                          | Complete Mailing Addre                                                         | ss :* 32 abdcglk                                       |                                   |
|                                                          | Pin C                                                                          | ode: 700099                                            |                                   |
|                                                          | Email                                                                          | Id :* advf@gmail.com                                   |                                   |
|                                                          | Mobile N<br>Security Questi                                                    | 0.:* +91 555555555                                     |                                   |
|                                                          | Security Quesu                                                                 | ap • *                                                 |                                   |
|                                                          | Choose your Passwork                                                           | d:*                                                    |                                   |
|                                                          | Confirm Passwo                                                                 | ord:*                                                  |                                   |
|                                                          |                                                                                | Submit                                                 |                                   |
|                                                          |                                                                                |                                                        |                                   |

@Copyright DoH&FW

Page 6

Password policy will be displayed on your screen. The password must be typed and confirmed again in the relevant boxes and then the "**Submit**" button to be clicked. Password must be kept in confidence and should not be shared with anyone by the candidate. If any mischief occurs due to sharing of password by the candidate, then neither NIC nor WBMCC shall be held responsible.

| Additional Information to be provided by the Candidate |                                                                                                    |
|--------------------------------------------------------|----------------------------------------------------------------------------------------------------|
| Complete Mailing Address :* 32 abdcglk                 |                                                                                                    |
| Pin Code: 700099                                       |                                                                                                    |
| Email Id :* advf@gmail                                 | .com                                                                                                    |
| Mobile No. :* +91 55555                                | 55555                                                                                                    |
| Security Question: * What is ye                        | ur Mobile Number?                                                                                                    |
| Security Answer : *                                    |                                                                                                    |
| Choose your Password : *                               | Message!!                                                                                                    |
| Confirm Password:*                                     | Vour progrand must asticfuithe following:                                                                                                    |
| Submit                                                 | 1. Password must be 8 to 13 character long.     2. Password must be 8 to 13 character long.                                                               |
| *Marked fields are mandatory                           | 3. Password must have at least one Lower case alphabet.                                                                                                   |
|                                                        | <ul> <li>4. Password must have at least one numeric value.</li> <li>5. Password must have at least one special characters<br/>eg.!@#\$%^&amp;*</li> </ul> |

An alert message appears. Verify the details entered and click "Continue Registration".

| Additional I | information                                                                                                    |       |
|--------------|----------------------------------------------------------------------------------------------------|-------|
|              | Message!!                                                                                                    | ×     |
|              | Kindly verify the following credentials.<br>If these are correct then press <b>Confirm Registration</b> button,<br>otherwise press <b>Back</b> button to edit your credentials.<br>Once confirmed these credentials can not be changed again. | ason) |
|              | Confirm Registration Back                                                                                                    |       |

| New Registration                         |                                      |                         |                                |  |  |  |  |
|------------------------------------------|--------------------------------------|-------------------------|--------------------------------|--|--|--|--|
| Roll No:                                 | 9966009315                           | Rank :                  | 90223                          |  |  |  |  |
| Candidate Name:                          | DIPANJANA HAZRA                      | Mother Name :           | JOYA HAZRA                     |  |  |  |  |
| Father Name :                            | BIMAN KUMAR HAZRA                    | Date of Birth :         | 17-04-1996                     |  |  |  |  |
| Remark : ELIGIBLE FOR ONLINE COUNSELLING |                                      |                         |                                |  |  |  |  |
|                                          | Category<br>Physically Disabled      | : SC<br>: NO            |                                |  |  |  |  |
| Additional Information                   | Complete Mailing Address             |                         |                                |  |  |  |  |
|                                          | Complete Hailing Address<br>Pin Code | · 700099                |                                |  |  |  |  |
|                                          | Email Id                             | advfXXXXXXXXXXXXXX      |                                |  |  |  |  |
|                                          | Mobile No.                           | : 55XXXXX55             |                                |  |  |  |  |
|                                          | Security Question                    | WHAT IS YOUR MOBILE     | NUMBER?                        |  |  |  |  |
|                                          | Security Answer                      | : (Your answer has been | encrypted for security reason) |  |  |  |  |
|                                          |                                      |                         |                                |  |  |  |  |

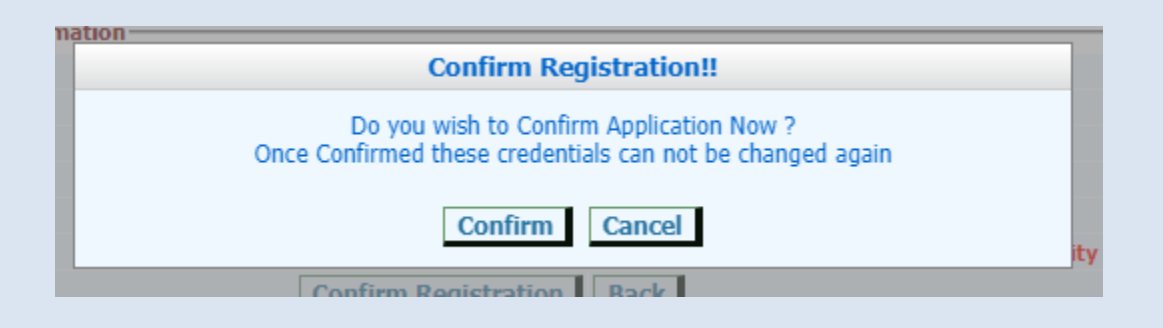

@Copyright DoH&FW

You may take a printout of your registration details. Click on "Click here to Login" to move to the Candidate Login page:-

|                    | Government                | of West Bengal       |            | _ |
|--------------------|---------------------------|----------------------|------------|---|
| _                  | F                         | egistration Slip     |            |   |
| Roll No:           | 9966009315                | Rank :               | 90223      |   |
| Candidate Name:    | DIPANJANA HAZRA           | Mother Name :        | JOYA HAZRA |   |
| Father Name :      | BIMAN KUMAR HAZRA         | Date of Birth :      | 17-04-1996 |   |
| Remark :           | ELIGIBLE FOR ONLINE COUNS | ELLING               |            |   |
| Email Id:          | advfXXXXXXXXXXXXX         | Gender:              | FEMALE     |   |
| Mobile No.:        | 55XXXXXX55                | Physical Challenged: | NO         |   |
| Category:          | SC                        |                      |            |   |
| Registration Date: | 3-2-2022 Time: 12:10:07   |                      |            |   |
| Address:           | 32 abdcglk                |                      |            |   |
| Pincode:           | 700099                    |                      |            |   |
|                    |                           |                      |            |   |

The candidate can directly go to the Candidate Login page from registration page by clicking the link "**Click here to Login**". Enter your NEET UG Roll No. and password (set by the candidate during registration process) in the '**Registered User Sign in**' panel:-

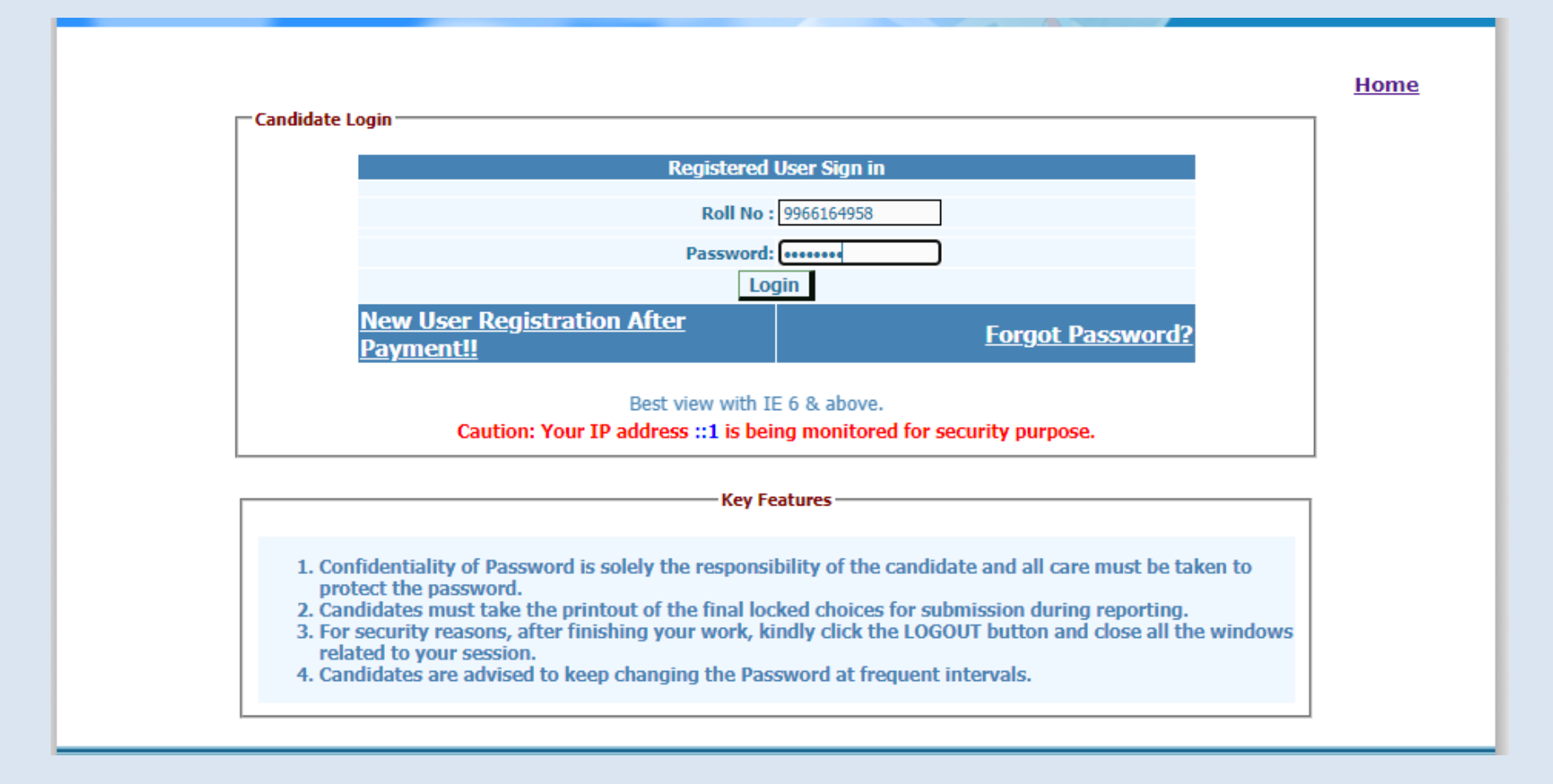

Candidate personal details and registration details are displayed. A menu appears on the left with options to view the available seat choices, fill up the seat choices as per candidate's preference, edit the choice filling and finally locking the choice list:-

| Name :                 | MANISH MANOHAR SHETTY                       | Mother Name :                      | YASHODA MANOHAR SHETT |  |  |  |
|------------------------|---------------------------------------------|------------------------------------|-----------------------|--|--|--|
| Roll No :              | 9966164958                                  | Rank :                             | 90160                 |  |  |  |
| Gender :               | MALE                                        | Physically Challenged :            | No                    |  |  |  |
| Category :             | UR                                          | Date of Birth :                    | 18-01-1997            |  |  |  |
| Remark :               | ELIGIBLE FOR ONLINE COUNSELLING             |                                    |                       |  |  |  |
|                        |                                             |                                    |                       |  |  |  |
| e Registration Details |                                             |                                    |                       |  |  |  |
| Email Id :             | gy@gXXXXXXXX                                | Gender :                           | MALE                  |  |  |  |
| Phone No. :            |                                             | Physical Challenged :              | No                    |  |  |  |
| Mobile No. :           | 98XXXXXX96                                  | Category :                         | UR                    |  |  |  |
| Pincode :              | 678678                                      | Address :                          | 87/1, test address    |  |  |  |
| Registration Date :    | 29-1-2022 Time: 16:25:49                    |                                    |                       |  |  |  |
| Note: Candidate's DASS | WORD is required to be kent confidential. A | II care must be taken to protect t | the naceword          |  |  |  |
|                        | fore is required to be kept confidential A  | n care mast be taken to protect    |                       |  |  |  |
|                        |                                             |                                    |                       |  |  |  |
|                        |                                             |                                    |                       |  |  |  |

|                |                                                     | <u>Candidate Details</u>                                                       |                                                         |  |  |
|----------------|-----------------------------------------------------|--------------------------------------------------------------------------------|---------------------------------------------------------|--|--|
| n Detail Gende | : MANISH MANOHAR SHETT<br>o: 9966164958<br>rr: MALE | Y Mother Name :<br>Rank :<br>Physically Challeng<br>Date of Birth :            | YASHODA MANOHAR SHETT<br>90160<br>ed : No<br>18-01-1997 |  |  |
| ilable Rema    | rk : ELIGIBLE FOR ONLINE COU                        | INSELLING                                                                      | 10 01 1997                                              |  |  |
| ng             |                                                     | Total Available Choices - 9                                                    |                                                         |  |  |
| erChange       | <u>MBBS</u>                                         | $\bigcirc$ <u>BDS</u> $\bigcirc$ <u>BAMS</u> $\bigcirc$ <u>BHMS</u> $\bigcirc$ | BUMS                                                    |  |  |
| S.No.          | Institute Name                                      | Cou                                                                            | rse Name                                                |  |  |
| <u>1</u>       | BANKURA SAMMILANI MEDICAL COLLEGE, BANK             | URA (STATE GOVERNMENT) MBB                                                     | MBBS                                                    |  |  |
| eletion 2      | BURDWAN MEDICAL COLLEGE, BURDWAN (STAT              | E GOVERNMENT) MBB                                                              | MBBS                                                    |  |  |
| <u>e</u> 3     | COLLEGE OF MEDICINE AND JNM HOSPITAL, KA            | LYANI (STATE GOVERNMENT) MBB                                                   | s                                                       |  |  |
| Choice 4       | ESI PGIMSR JOKA KOLKATA (CENTRAL GOVERNM            | IENT) MBB                                                                      | MBBS                                                    |  |  |
| 5              | KPC MEDICAL COLLEGE AND HOSPITAL, JADAVP            | UR (PRIVATE) MBB                                                               | MBBS                                                    |  |  |
| 6              | KPC MEDICAL COLLEGE AND HOSPITAL, JADAVP            | UR (PRIVATE) MBB                                                               | MBBS(Pvt. Management Quota)                             |  |  |
| 7              | MEDICAL COLLEGE, KOLKATA (STATE GOVERNM             | ENT) MBB                                                                       | MBBS                                                    |  |  |
| 8              | R.G. KAR MEDICAL COLLEGE, KOLKATA (STATE C          | OVERNMENT) MBB                                                                 | s                                                       |  |  |
| 9              | TEST INST CENTRAL MBBS (CENTRAL GOVERNM             | ENT) MBB                                                                       | is                                                      |  |  |

The available choices for selected branch will be shown as below.

The candidate can click on the radio button to select and view the available Institution in any of the branches (MBBS, BDS, BAMS, BHMS, BUMS). The candidate is allowed to select choices from any of the branch or in combination of the branches available (viz. a candidate can fill choices from any of the Medical, Dental or AYUSH colleges as per the available list). After selecting the choices, the candidate can arrange/alter them as per his/her requirement. Please select your option and priority for choices carefully as once allotted, the candidate has to accept and admit in the allotted seat.

For filling the seat choices select "**Choice Filling**" from the menu and keep adding your choices [use (+) against the Institution name] as per your preference.

| Name :                                                       | MANISH MANO                                                                                       | HAR SHETTY           |        | Mo              | ther Na  | me :        |        | YASHODA MANO                                      | DHAR SHETTY    |
|--------------------------------------------------------------|---------------------------------------------------------------------------------------------------|----------------------|--------|-----------------|----------|-------------|--------|---------------------------------------------------|----------------|
| Roll No                                                      | 9966164958                                                                                        |                      | Rank : |                 |          |             | 90160  |                                                   |                |
| Detail Gender                                                | : MALE                                                                                            |                      |        | Phy             | ysically | Challen     | ged :  | No                                                |                |
| Categor                                                      | y: UR                                                                                             | UR Date of Birth     |        | irth :          |          | 18-01-1997  |        |                                                   |                |
| lable Remark                                                 | ELIGIBLE FOR C                                                                                    | DNLINE COUNSE        | LLING  |                 |          |             |        |                                                   |                |
| 19                                                           | Please click " Save & Continue or Save & Go to Home " button before Logout.<br>View Available As- |                      |        |                 |          |             |        |                                                   |                |
| rChange                                                      | VIEW AVailable AS                                                                                 |                      |        |                 |          |             |        |                                                   |                |
| e                                                            |                                                                                                   |                      | BDS    |                 | s О в    | нмя 🔿       | BUMS   |                                                   |                |
| lation                                                       |                                                                                                   |                      |        |                 |          | ()          |        |                                                   |                |
|                                                              | Save & Continue                                                                                   | Ava                  | ilable | <u>s Filleo</u> |          | <u>e(s)</u> | Save   | & Go to Home                                      |                |
|                                                              |                                                                                                   | . ( ) (              |        |                 |          |             |        |                                                   |                |
| Choice Add                                                   | Institute Name                                                                                    | Course Name          |        | Move            | Move     | Delete      | Choice | Tota                                              | Course Name    |
| sword                                                        | BURDWAN MEDICAL COLLEGE,                                                                          | MBBS                 |        | Up              | Down     |             | No.    | RANKUDA                                           |                |
|                                                              | BURDWAN (STATE GOVERNMENT)                                                                        | 11005                |        |                 |          | -           |        | SAMMILANI                                         |                |
|                                                              | COLLEGE OF MEDICINE AND JNM<br>HOSPITAL, KALYANI (STATE<br>GOVERNMENT)                            | MBBS                 |        | 1               | -        | 0           | 1      | MEDICAL COLLEGE,<br>BANKURA (STATE<br>GOVERNMENT) | MBBS           |
| •                                                            | KPC MEDICAL COLLEGE AND<br>HOSPITAL, JADAVPUR (PRIVATE)                                           | MBBS                 |        |                 | ₽        | 6           | 2      | ESI PGIMSR JOKA<br>KOLKATA<br>(CENTRAL            | MBBS           |
|                                                              | KRC MEDICAL COLLECE AND                                                                           | MBBS(Pvt.            |        |                 |          |             |        | GOVERNMENT)                                       |                |
|                                                              | HOSPITAL, JADAVPUR (PRIVATE)                                                                      | Management<br>Quota) |        |                 | ₽        | 0           | 3      | MEDICAL COLLEGE,<br>KOLKATA (STATE                | MBBS           |
| R.G. KAR MEDICAL COLLEGE,<br>KOLKATA (STATE GOVERNMENT) MBBS | MBBS                                                                                              |                      |        |                 |          |             | BENGAL |                                                   |                |
| •                                                            | KOLKATA (STATE GOVERNMENT)                                                                        |                      |        |                 |          |             |        | MEDICAL COLLEGE                                   | BHMS(All India |
|                                                              | TEST INST CENTRAL MBBS<br>(CENTRAL GOVERNMENT)                                                    | MBBS                 |        |                 | •        | 9           | 4      | AND HOSPITAL AIQ<br>SEATS (AIQ<br>PRIVATE)        | Quota)         |

@Copyright DoH&FW

Page 13

The available Institution list will appear in the left panel. Any selected choice(s) will appear on the right panel. There are options for moving the choices up and down, delete any choice from the selected list.

A confirmation page appears for choice deletion:-

| Choice Filling     | Please dick " Save                                         | e & Continue or Save & Go to Home " button before Logout.<br>w Available As                                                                                                    |    |
|--------------------|------------------------------------------------------------|----------------------------------------------------------------------------------------------------|----|
| Choice InterChange | Expand                                                     |                                                                                                    |    |
| Choice Move        | ○ MBBS ● BDS                                               | O BAMS O BHMS O BUMS                                                                                                    |    |
| Multiple Deletion  | Available                                                  | e & Filled Choice(s)                                                                                                    | ۲. |
| Lock Choice        | Save & Continue                                            | Save & Go to Home                                                                                                    |    |
| Print Lock Choice  | il Deletion::                                              | Total Submitted Choices                                                                                                    | :6 |
| Change Password    | sure, you want to delete this choice from filled choices ? | Image: State State        | ^  |
| LogOut             | NORTH BENGAL DENTAL COLLEGE BDS                            | ▲ ▲ ⓐ 2 ESI PGIMSR JOKA<br>KOLKATA<br>(CENTRAL<br>GOVERNMENT) MBBS                                                                                                    |    |
|                    |                                                            | ▲ ↓ ⓐ 3 MEDICAL COLLEGE,<br>KOLKATA (STATE<br>GOVERNMENT) MBBS                                                                                                    |    |
|                    |                                                            | 4 BENGAL<br>HOMOEOPATHIC<br>MEDICAL COLLEGE<br>AND HOSPITAL AIQ<br>SEATS (AIQ<br>PRIVATE)<br>BHMS(All India<br>Quota)                                                                                                    |    |
|                    |                                                            | Image: Second state state |    |
|                    |                                                            | Image: Constraint of the second second se | -  |
|                    | 4 Þ                                                        |                                                                                                    |    |

Save the choice list using "Save and Continue" or "Save and Go to Home" before you log out of the system.

Page 14

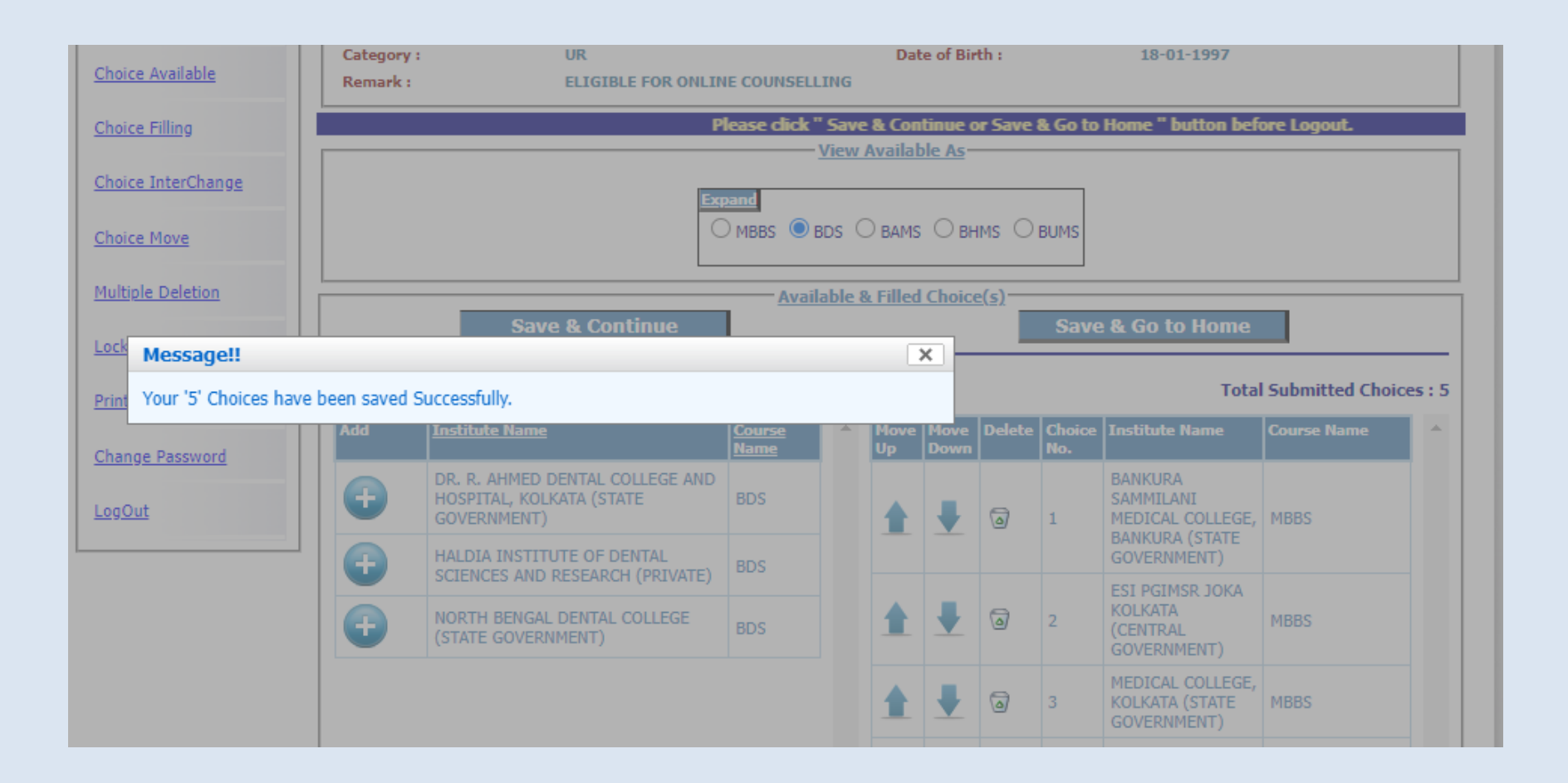

#### Choices can be interchanged:-

|                     | ┐ ┌────    | <u>C</u>                                                                                             | ndidate Details                  |                        |
|---------------------|------------|----------------------------------------------------------------------------------------------------|----------------------------------|------------------------|
| Home                | Name :     | MANISH MANOHAR SHETTY                                                                                | Mother Name :                    | YASHODA MANOHAR SHETTY |
| Production Product  | Roll No :  | 9966164958                                                                                           | Rank :                           | 90160                  |
| Registration Detail | Gender :   | MALE                                                                                                 | Physically Challenged :          | No                     |
| Choice Available    | Category : | UR                                                                                                   | Date of Birth :                  | 18-01-1997             |
|                     | Remark :   | ELIGIBLE FOR ONLINE COUNSELLI                                                                        | IG                               |                        |
| Choice Filling      |            | Choice In                                                                                            | terchange & Rearrange            |                        |
| Choice InterChange  |            | Select From or To Ch                                                                                 | pice (Both selection can't be Sa | me)                    |
|                     | Choi       | ce From: 3,MEDICAL COLLEGE, KOLKATA (STA                                                             | TE GOVERNMENT) MBBS              | ~                      |
| Choice Move         | Ch         | To: 4,BENGAL HOMOEOPATHIC MEDICAL COLLEGE AND HOSPITAL AIQ SEATS (AIQ PRIVATE) BHMS(All India Quota) |                                  |                        |
|                     |            | InterChange                                                                                          | Rearrange Choices                |                        |
| Multiple Deletion   |            |                                                                                                    |                                  |                        |
| Lock Choice         |            |                                                                                                    |                                  |                        |
| Drint Look Choice   |            |                                                                                                    |                                  |                        |
| Print Lock Choice   |            |                                                                                                    |                                  |                        |
| Change Password     |            |                                                                                                    |                                  |                        |
|                     |            |                                                                                                    |                                  |                        |
| <u>LogOut</u>       |            |                                                                                                    |                                  |                        |
|                     |            |                                                                                                    |                                  |                        |

#### Moving a choice:-

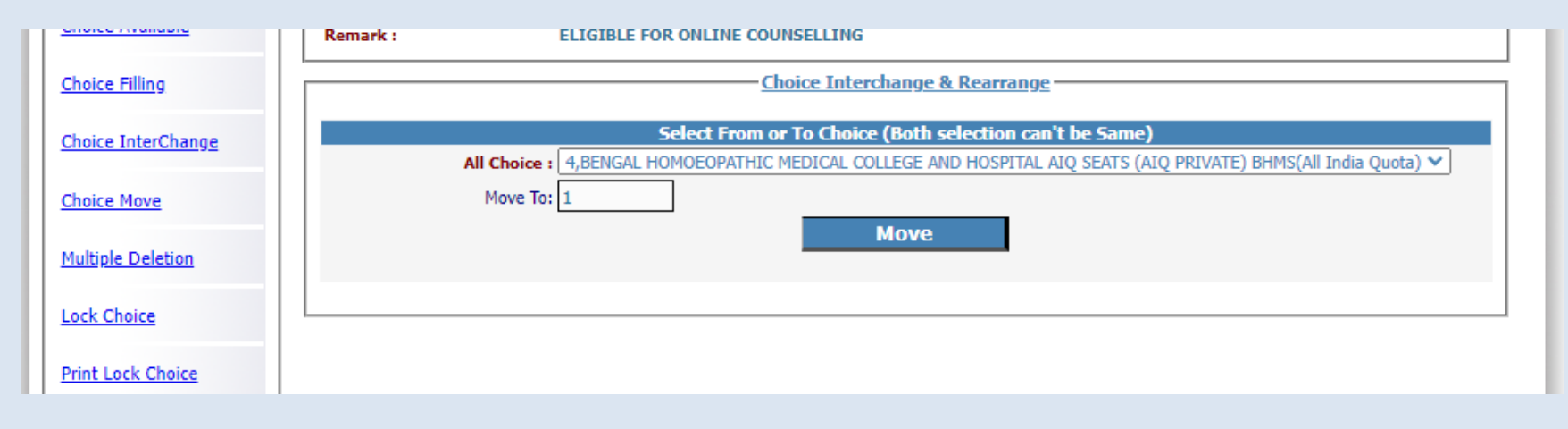

#### Deleting multiple choices:-

| Choice Filling     | Total Filled Choices-5           |            |                                                                             |                       |  |
|--------------------|----------------------------------|------------|-----------------------------------------------------------------------------|-----------------------|--|
| Choice InterChange | Delete Checked Items Uncheck All |            |                                                                             |                       |  |
| Choice Move        | Multiple Choice Deletion         |            |                                                                             |                       |  |
| Multiple Deletion  | Check All                        | Choice No. | Institute Name                                                              | Subject Name          |  |
| Lock Choice        |                                  | 1          | BANKURA SAMMILANI MEDICAL COLLEGE, BANKURA<br>(STATE GOVERNMENT)            | MBBS                  |  |
|                    |                                  | 2          | ESI PGIMSR JOKA KOLKATA (CENTRAL GOVERNMENT)                                | MBBS                  |  |
| Print Lock Choice  |                                  | 3          | MEDICAL COLLEGE, KOLKATA (STATE GOVERNMENT)                                 | MBBS                  |  |
| Change Password    |                                  | 4          | BENGAL HOMOEOPATHIC MEDICAL COLLEGE AND<br>HOSPITAL AIQ SEATS (AIQ PRIVATE) | BHMS(All India Quota) |  |
| LogOut             |                                  | 5          | BURDWAN DENTAL COLLEGE AND HOSPITAL, BURDWAN<br>(STATE GOVERNMENT)          | BDS                   |  |
|                    |                                  |            |                                                                             |                       |  |
|                    |                                  |            |                                                                             |                       |  |
|                    | 1                                |            |                                                                             |                       |  |

| Choice Filling     | Agreement before Choice Locking<br>After locking, Candidate is not allowed to make any modifications in Filled                                                            |
|--------------------|----------------------------------------------------------------------------------------------------|
| Choice InterChange | Choices.Please read all the restrictions and check all the Filled Choices carefully<br>before Locking.If you want to Lock your choices then select from the options given |
| Choice Move        | ● I agree to lock my Choices ○ I don't agree to lock my Choices 'NOW'                                                                                                    |
| Multiple Deletion  | Enter your password and click the button below to lock your choices                                                                                                    |
| Lock Choice        | Enter Your Password                                                                                                    |
| Print Lock Choice  | Lock My Choices                                                                                                    |
| Change Password    | Total Filled Choice- 5                                                                                                    |

For locking the final seat choices, click on "Lock Choice" from the menu. Following screen appears:-

Candidate has to select "I agree to lock choices" and enter his/her password to lock the selected choices. Once locked the choices cannot be altered anymore.

@Copyright DoH&FW

|                        |            | Ca                             | ndidate Details                   |                        |
|------------------------|------------|--------------------------------|-----------------------------------|------------------------|
| <u>tome</u>            | Name :     | MANISH MANOHAR SHETTY          | Mother Name :                     | YASHODA MANOHAR SHETTY |
| Registration Detail    | Roll No :  | 9966164958                     | Rank :<br>Physically Challenged : | 90160<br>No            |
|                        | Category : | UR                             | Date of Birth :                   | 18-01-1997             |
| Choice Available       | Remark :   | ELIGIBLE FOR ONLINE COUNSELLIN | IG                                |                        |
| <u>hoice Filling</u>   |            |                                | Message                           |                        |
| hoice InterChange      |            | Your Filled Choices            | have been Locked Success          | fully.                 |
| Choice Move            |            | Click here t                   | o Print Lock Choic                | es                     |
| fultiple Deletion      |            |                                |                                   |                        |
| ock Choice             |            |                                |                                   |                        |
| Print Lock Choice      |            |                                |                                   |                        |
| <u>Change Password</u> |            |                                |                                   |                        |
| ogOut                  |            |                                |                                   |                        |

Candidate can print the locked choices with the following steps:-

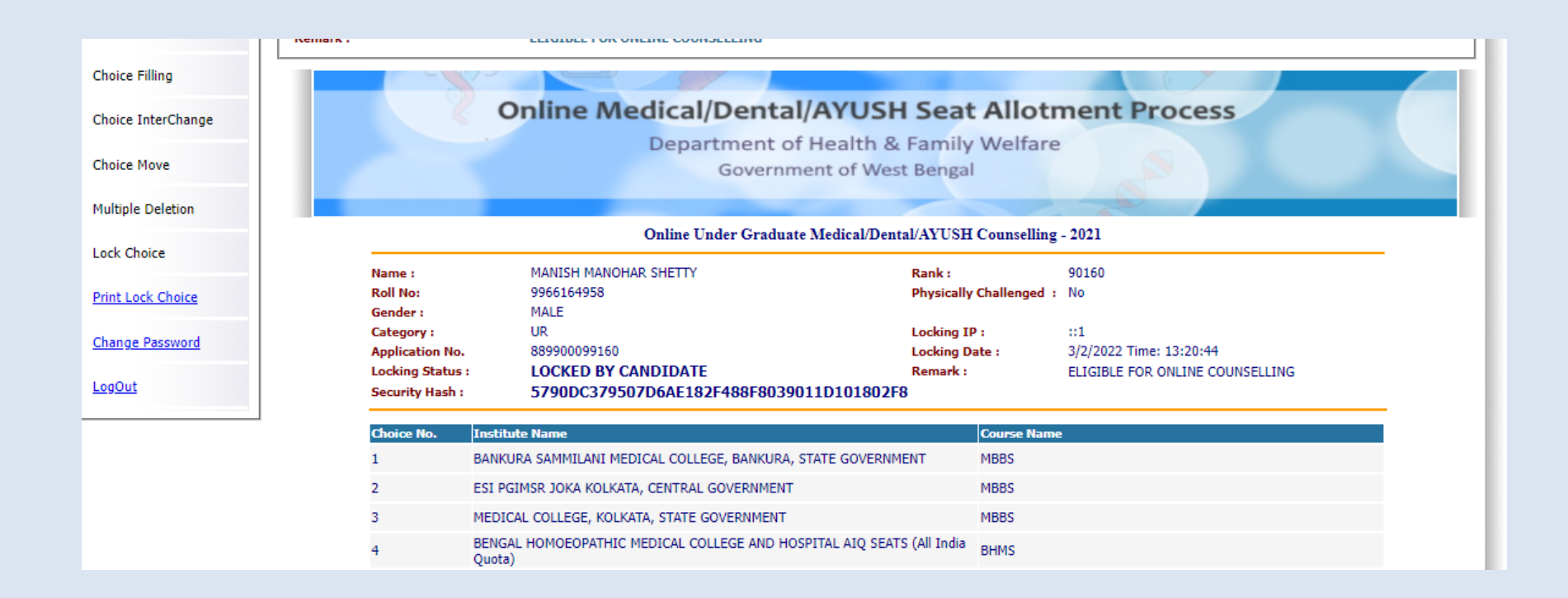

2021

#### Click on "Yes I Agree" to continue to print.

|                           | BURDWAN DENTAL COLLEGE AND HOSPITAL, BURDWAN BDS                                                                                                    |
|---------------------------|----------------------------------------------------------------------------------------------------|
|                           |                                                                                                    |
|                           | Candidate's Agreement                                                                                                    |
| I hereby a                | gree to the following terms and conditions governing the admission process of WBMCC UG – 2021:                                                                                                    |
| 1. I have g<br>shall abid | one through and understood the contents of Information Brochure/Prospectus and eligibility criteria prescribed therein. I<br>e by rules and admission process of UG Medical/Dental/AYUSH seat as specified by the WBMCC. |
| 2. I know<br>category,    | that during verification of documents at the time of reporting, if any discrepancy is detected in original documents, including sub-category and gender, then my seat allotment is liable to be cancelled.               |
| 3. I know<br>acceptable   | that choices will be automatically locked by the system on the last specified date if they are not locked by me which is<br>e to me for seat allotment.                                                                  |
| 4. I know                 | that the personal information provided by me is genuine and authentic.                                                                                                    |
| 5. I am aw                | vare of the fee, bond etc conditions of the Institution that I am interested in and know that WBMCC has no role to play in that.                                                                                         |
| 6. I declar<br>password   | e that I will not disclose or share the password with anybody. I understand that I am solely responsible for safe guarding my<br>and neither WBMCC nor NIC is responsible for misuse of my password.                     |
| 🗌 Yes I .                 | Agree                                                                                                    |
| Signature                 | of candidate :                                                                                                    |
| Name of o                 | andidate : MANISH MANOHAR SHETTY                                                                                                    |
| Date : 3/2/               | /2022                                                                                                    |
|                           |                                                                                                    |
|                           |                                                                                                    |
|                           |                                                                                                    |
|                           |                                                                                                    |

#### The "Print" option appears:-

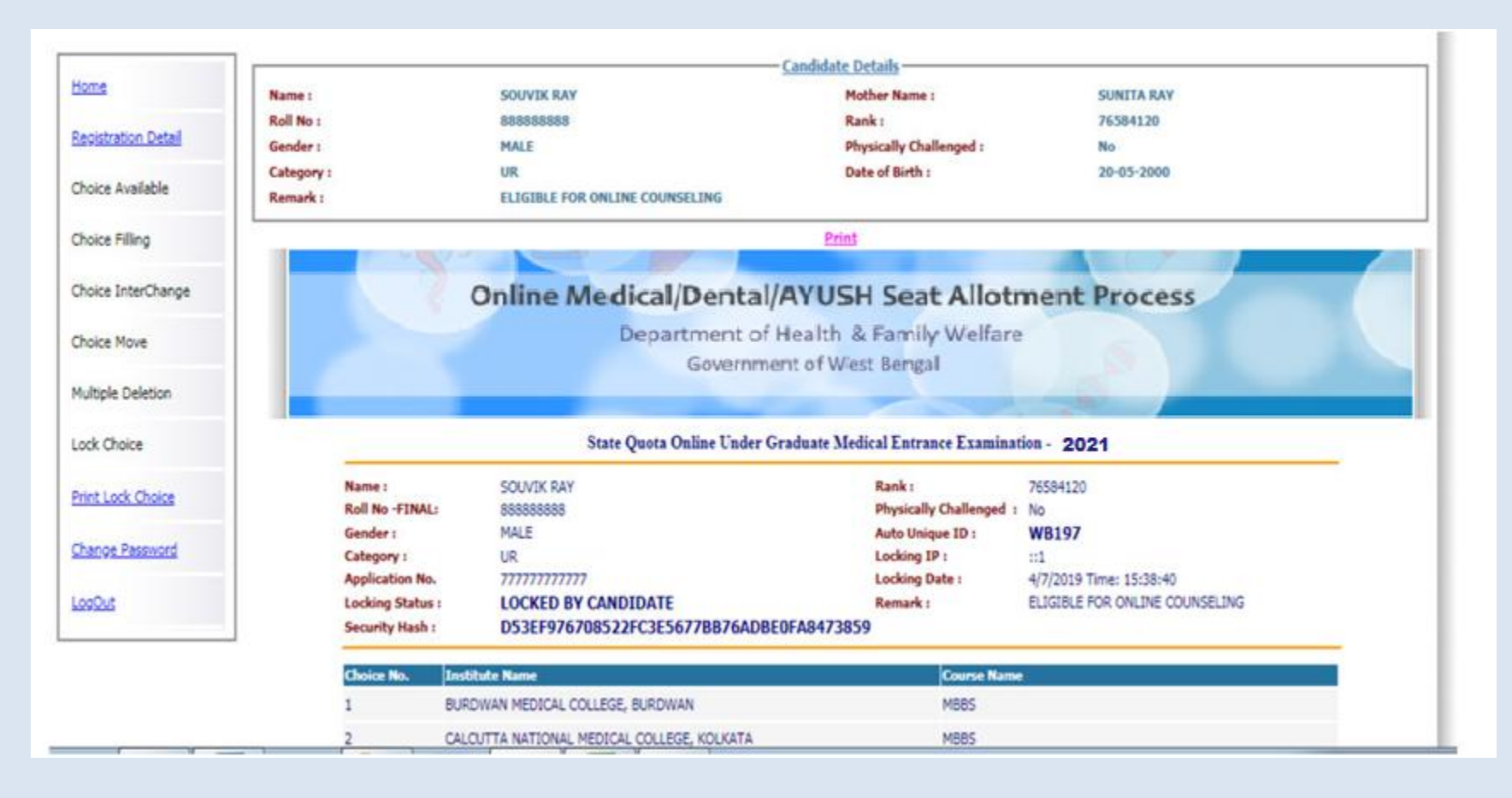

|                                       | Name :                                                               |                                                                                                | Mother Name :           |                 |
|---------------------------------------|----------------------------------------------------------------------|------------------------------------------------------------------------------------------------|-------------------------|-----------------|
|                                       | Roll No :                                                            |                                                                                                | Rank :                  |                 |
|                                       | Gender :                                                             |                                                                                                | Physically Challenged : |                 |
|                                       | Category :                                                           |                                                                                                | Date of Birth :         |                 |
|                                       | Remark :                                                             |                                                                                                |                         |                 |
| oice Filling                          |                                                                      |                                                                                                |                         |                 |
| hoice InterChange                     |                                                                      |                                                                                                |                         |                 |
| oice Move                             | To                                                                   | tal Choice filled : 5                                                                          | Choice Locking          | Status : Locked |
| Iultiple Deletion                     |                                                                      |                                                                                                |                         |                 |
| Please Note!!                         |                                                                      |                                                                                                | ×                       |                 |
| You have                              | locked your choices                                                  | After locking, Candidate is not allowed                                                        | ed to make any m        |                 |
| to make a<br>After takir<br>Open Wind | ny modification in F<br>ng the Print Out, kin<br>dows related to you | Filled Choices.<br>Indly press LOGOUT Button and close all<br>Ir session for Security Reasons. | ll Open Windows         |                 |
|                                       |                                                                      |                                                                                                |                         |                 |

Once choices are locked, the following message will occur after re-login to the system.

|                             |                                   | - <u>Candidate Details</u> |                         |
|-----------------------------|-----------------------------------|----------------------------|-------------------------|
| ome Name :                  | MANISH MANOHAR SHETTY             | Mother Name :              | YASHODA MANOHAR SHETTY  |
| Roll No :                   | 9966164958                        | Rank :                     | 90160                   |
| gistration Detail Gender :  | MALE                              | Physically Challenged :    | No                      |
| Category                    | : UR                              | Date of Birth :            | 18-01-1997              |
| ice Available Remark :      | ELIGIBLE FOR ONLINE COUNSE        | LLING                      |                         |
| vice Filling                |                                   | <u>Welcome</u>             |                         |
| oice InterChange            | MANISH MANOHAR SHET               | TY to WBMCC-UG Online Coun | selling 2021            |
| ice Move                    | Total Choice filled : 5           | Choice Locking             | Status : Locked         |
| ultiple Deletion            |                                   | Message                    |                         |
| Current choice status (Acco | rding to our database)            | ×                          |                         |
| c                           | <u> </u>                          | ed to make any m           | odification in Filled   |
| You ha                      | ve filled total choice(s) : 5     | ll Open Windows            | related to your cossion |
| Your                        | choice locking status is : Locked | n open windows             | related to your session |
| ange Password               |                                   |                            |                         |
|                             |                                   |                            |                         |
|                             |                                   |                            |                         |

#### To change password select "Change Password" from the menu.

|                   | _          | Government of West B                         | lengal                  |                                                      |                                 |   |
|-------------------|------------|----------------------------------------------|-------------------------|------------------------------------------------------|---------------------------------|---|
|                   |            | <u>c</u>                                     | andidate Details        |                                                      |                                 |   |
| me                | Name :     | SASITHARA PRANESH K                          | Mother Name :           | SAKTHI LATHA K                                       |                                 |   |
| eistration Datail | Roll No :  | 9966033562                                   | Rank :                  | 90135                                                |                                 |   |
| gistration Detail | Gender :   | MALE                                         | Physically Challenged : | No                                                   |                                 |   |
| oice Available    | Category : |                                              | Date of Birth :         | 11-05-1996                                           |                                 |   |
|                   | Rellark :  | ELIGIBLE FOR ONLINE COUNSELLI                | ind                     |                                                      |                                 |   |
| oice Filling      |            | <u>Cha</u>                                   | nge Your Password       |                                                      | 1                               |   |
| oice InterChange  |            | All fi                                       | ields are mandatory     |                                                      |                                 |   |
| olce Interchange  |            | Old Password:                                | ******                  |                                                      |                                 |   |
| oice Move         |            | New Password :(should be of 8-13 characters) | •••••                   | Message                                              |                                 | _ |
|                   |            | Confirm New Password :                       |                         | Very end out of the                                  | 6-Ileurie er                    |   |
| ltiple Deletion   |            | S                                            | ubmit Reset             | Your password must satisfy the                       | e following:                    |   |
| l. Chaine         |            |                                              |                         | 1. Password must be 8 to<br>2. Password must have at | 13 character long.              |   |
| <u>ck Choice</u>  |            |                                              |                         | 3. Password must have at                             | : least one Lower case alphabet |   |
| nt Lock Choice    |            |                                              |                         | 4. Password must have at                             | least one numeric value.        |   |
|                   |            |                                              |                         | eg.!@#\$%^&*-                                        | rease one special characters    |   |
| ange Password     |            |                                              |                         |                                                      |                                 |   |
|                   |            |                                              |                         |                                                      |                                 |   |
| <u>gOut</u>       |            |                                              |                         |                                                      |                                 |   |
|                   |            |                                              |                         |                                                      |                                 |   |

2021

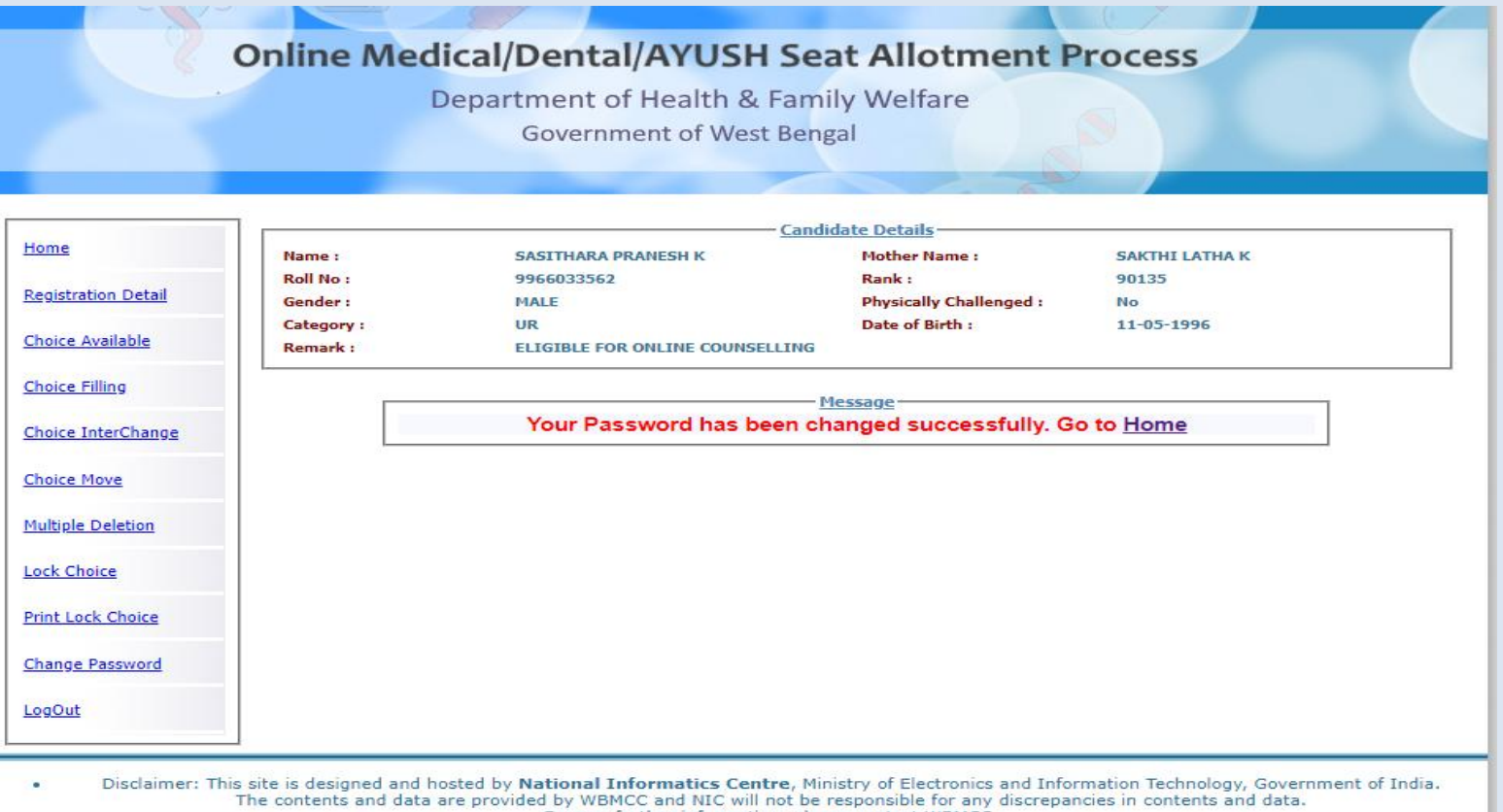

For any further information, please contact WBMCC.

Following screens show you the steps to follow in case you want to reset your password. Click on "Forgot Password?" link in the Candidate Login page:-

| Online Medical/Dental/AYUSH Seat Allotment Process                                                                                                    |                  |
|----------------------------------------------------------------------------------------------------|------------------|
| Department of Health & Family Welfare                                                                                                    |                  |
| Government of West Bengal                                                                                                    |                  |
|                                                                                                    |                  |
|                                                                                                    |                  |
|                                                                                                    | Home             |
| Candidate Login                                                                                                    |                  |
| Registered User Sign in                                                                                                    |                  |
| Roll No :                                                                                                    |                  |
| Password:                                                                                                    |                  |
| Login                                                                                                    |                  |
| New User Registration After Forgot Password?                                                                                                    |                  |
| Payment#                                                                                                    |                  |
| Best view with IE 6 & above.                                                                                                    |                  |
| Caution: Your IP address ::1 is being monitored for security purpose.                                                                                                    |                  |
| Kev Features                                                                                                    |                  |
|                                                                                                    |                  |
| 1. Confidentiality of Password is solely the responsibility of the candidate and all care must be taken to                                                                   |                  |
| <ol> <li>Candidates must take the printout of the final locked choices for submission during reporting.</li> </ol>                                                           |                  |
| <ol> <li>For security reasons, after finishing your work, kindly click the LOGOUT button and close all the windows<br/>related to your session.</li> </ol>                   |                  |
| <ol><li>Candidates are advised to keep changing the Password at frequent intervals.</li></ol>                                                                                |                  |
|                                                                                                    |                  |
| Disclaimer: This site is designed and hosted by National Informatics Centre, Ministry of Electronics and Information Technology, Gove                                        | rnment of India. |
| The contents and data are provided by WBMCC and NIC will not be responsible for any discrepancies in contents and data<br>For any further information, please contact WBMCC. |                  |
|                                                                                                    |                  |

**Online Medical/Dental/AYUSH Seat Allotment Process** Department of Health & Family Welfare Government of West Bengal Back Authenticate Yourself Name & Date of Birth as printed in your NEET-UG 2021 Admit Card Please Enter the Roll No. Ap Roll No: 9966033562 Application No: 889900099135 Candidate Name : SASITHARA PRANESH K Date of Birth : 11-05-1996 (DD-MM-YYYY) Security Question : What is your Mobile Number? < Security Answer : ..... Enter Security Pin : 164598 Security Pin : 164598 16 💭 11 Mar # 11 Submit Reset Back - Reset Your Password-**Reset Your Password** New Password: (Should be 8-13 characters) Confirm New Password: Submit

Fill in your personal details and security answer correctly and submit to reset your password.

@Copyright DoH&FW

Disclaimer: This site is designed and hosted by National Informatics Centre, Ministry of Electronics and Information Technology, Government of India. The contents and data are provided by WBMCC and NIC will not be responsible for any discrepancies in contents and data. For any further information, please contact WBMCC. Message!! × New password can not be same as last 3 password, so please choose a diffrent password.

You are not allowed to set the same password as the last three passwords used by you.

#### Note:

1. This manual is purely indicative and only certain flows are shown for the convenience of the candidates. For details of eligibility criteria and other Counselling conditions the candidate is advised to refer to the Counselling Notice uploaded at <a href="https://wbmcc.nic.in/ug">https://wbmcc.nic.in/ug</a> .

2. The data and personal information like Roll. No., Name, Date of Birth etc. used in this manual are purely imaginary and used only as sample data to demonstrate the steps to be followed during the registration and Choice Filling in UG Medical, Dental and AYUSH Counselling process. Any resemblance of the personal data used in the indicative forms with any person alive or dead is purely unintentional and need to be ignored.